# **BravoAdvantage**<sup>™</sup>

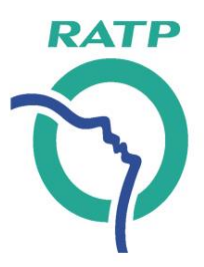

# **Portail Achats de la RATP** Enregistrement et connexion des fournisseurs

Département de la valorisation immobilière, des achats et de la logistique Version du 06/06/2018

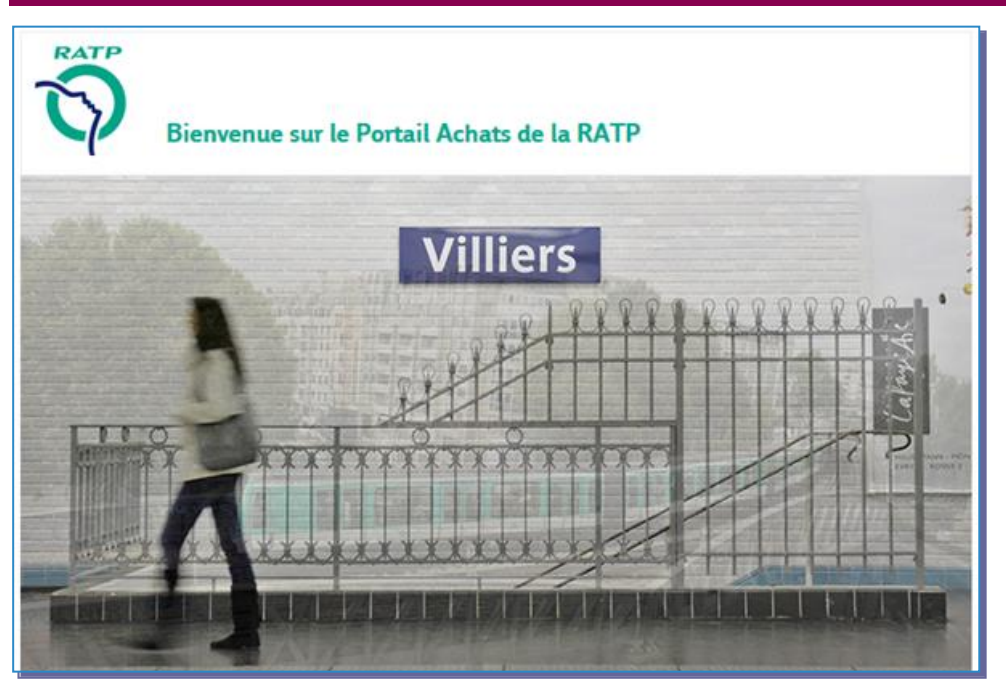

URL: https://ratp.bravosolution.com/web/login.html

<u>Support téléphonique:</u> 0 811 90 64 38 (prix d'un appel local)

### Accès au portail achats de la RATP

 L'enregistrement d'un fournisseur sur le portail achats de la RATP se déroule en 4 étapes

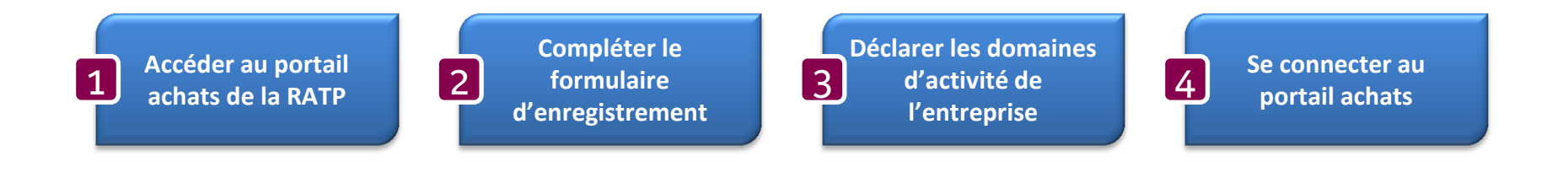

### Accès au portail achats de la RATP

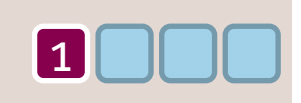

- La RATP a mis en service le 1<sup>er</sup> décembre 2015, un nouveau portail achats accessible à partir de <u>l'espace fournisseurs</u> du site <u>RATP.fr</u>,
- ou directement via l'URL https://ratp.bravosolution.com/web/login.html

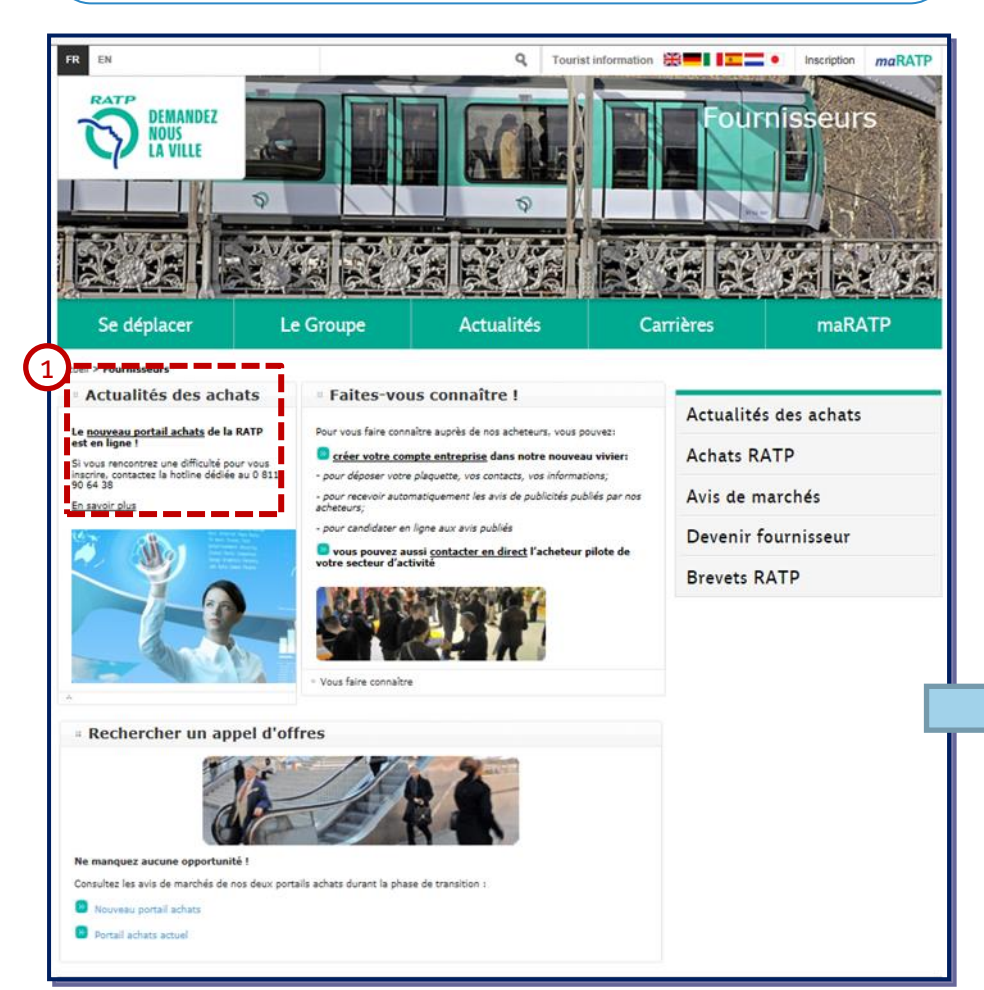

 Cliquer sur le bouton « *Inscription* » pour débuter le processus d'enregistrement de votre entreprise dans le portail achats de la RATP

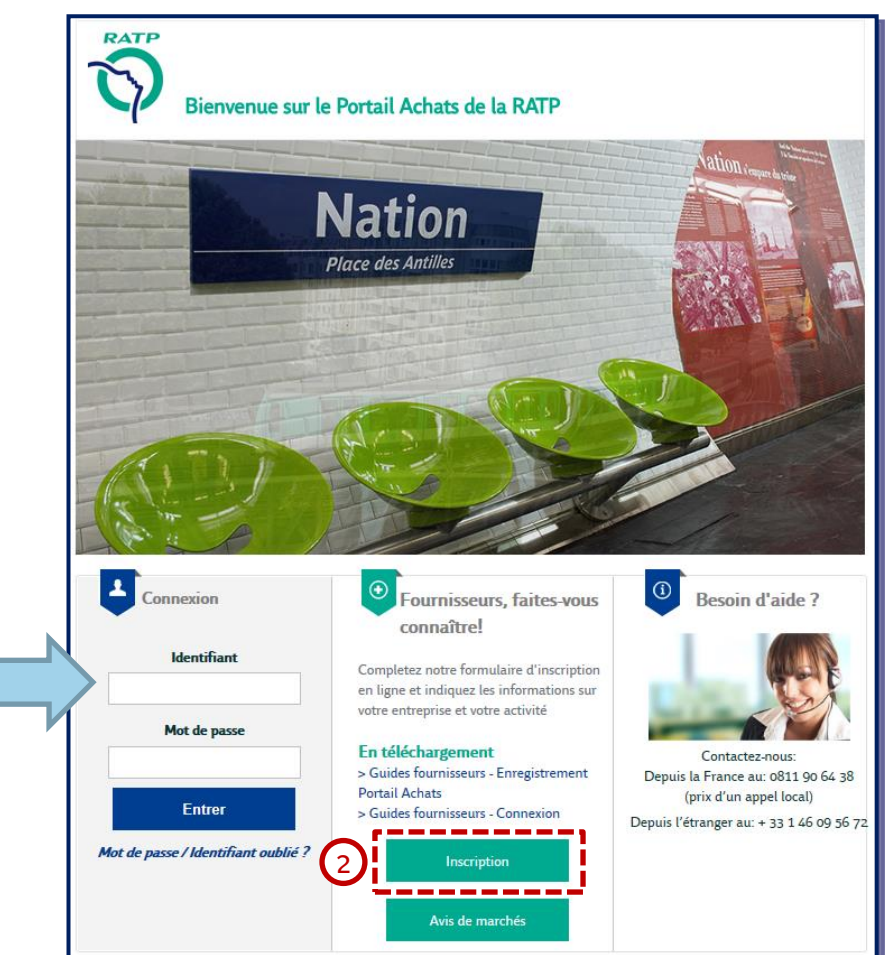

### Formulaire d'enregistrement – 1/3

Accéder au formulaire d'enregistrement

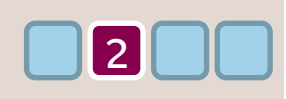

- Une page intermédiaire apparaît avec un message destiné aux fournisseurs souhaitant s'enregistrer
- Cliquer sur « Continuer l'inscription » pour poursuivre le processus et accéder au formulaire d'enregistrement

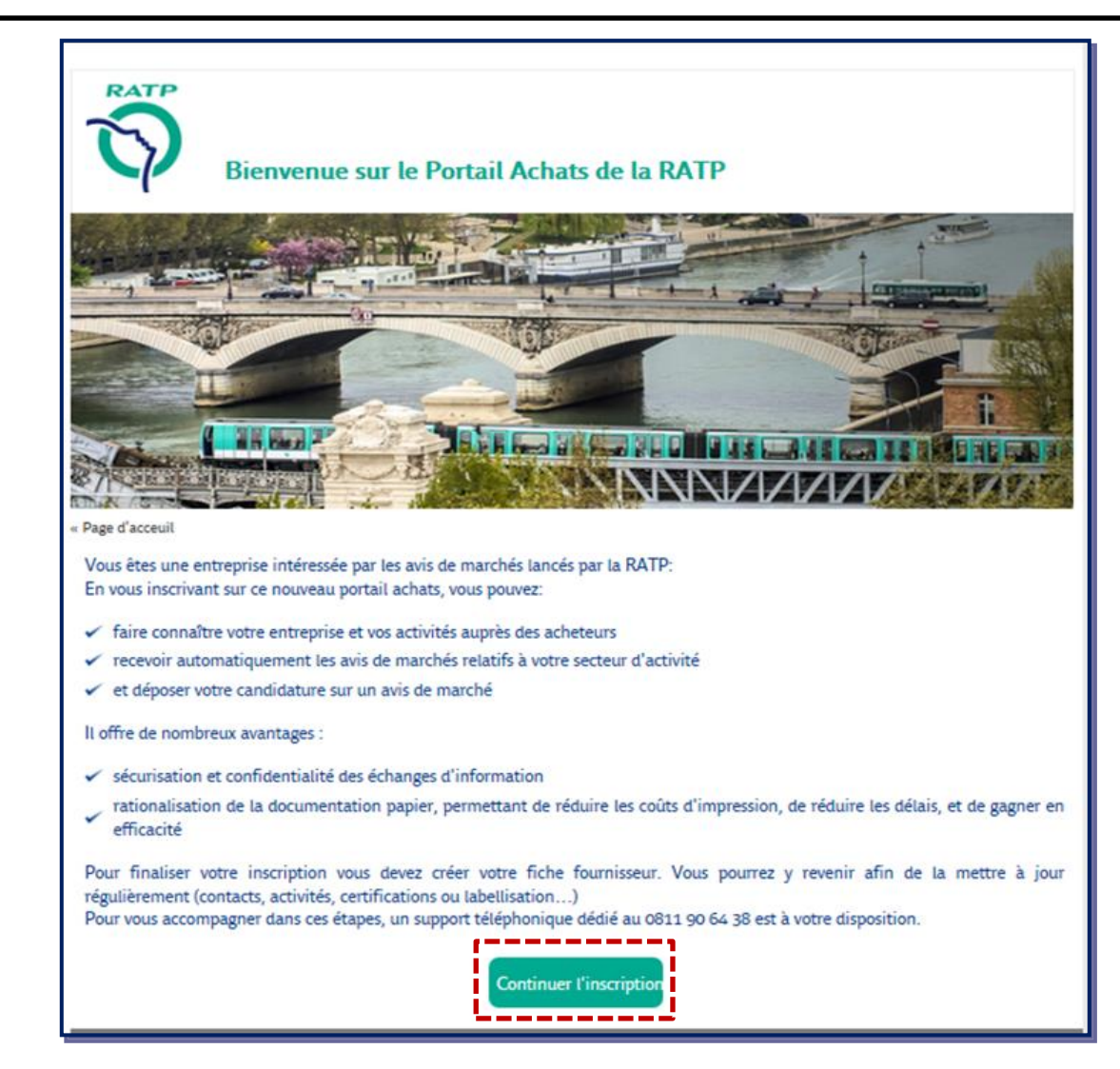

### Formulaire d'enregistrement – 1/3

Accéder au formulaire d'enregistrement

- Un menu déroulant indique à quelle étape du processus d'enregistrement vous vous trouvez
- La première étape consiste à compléter le formulaire d'enregistrement avec :
  - Les informations principales de votre entreprise
  - Les informations du contact principal:

| Jonnées d'enregistrement                                                          |                                                                   |                            |                               |  |  |
|-----------------------------------------------------------------------------------|-------------------------------------------------------------------|----------------------------|-------------------------------|--|--|
| Données d'enregistrement                                                          |                                                                   | Ma Sélection de Catégories | Confirmation d'enregistrement |  |  |
|                                                                                   |                                                                   |                            | Sauvogardør 🔞 Fermer          |  |  |
| Données entreprise                                                                |                                                                   |                            | © Effacer                     |  |  |
| * Paya                                                                            | FRANCE                                                            |                            |                               |  |  |
| * Nom Commercial de l'Entreprise                                                  |                                                                   |                            |                               |  |  |
| * Adresse principale - établissement                                              |                                                                   |                            |                               |  |  |
| * Code Postal                                                                     |                                                                   |                            |                               |  |  |
| * VIIIe                                                                           |                                                                   |                            |                               |  |  |
| <ul> <li>Identifiant national (SIREN si français)</li> </ul>                      |                                                                   |                            |                               |  |  |
| * Numèro SIRET                                                                    |                                                                   |                            |                               |  |  |
| Numéro TVA Intracommunautaire                                                     |                                                                   |                            |                               |  |  |
| Numéro D&B                                                                        |                                                                   |                            |                               |  |  |
| Contact principal                                                                 |                                                                   |                            |                               |  |  |
| * Civilità                                                                        |                                                                   |                            |                               |  |  |
| • Nom                                                                             |                                                                   |                            |                               |  |  |
| * Prènom                                                                          |                                                                   |                            |                               |  |  |
| * Identifiant                                                                     |                                                                   |                            |                               |  |  |
| (n'oubliez pas votre nom d'identifiant)                                           |                                                                   |                            |                               |  |  |
| <ul> <li>Adresse email pour recevoir les messages de la<br/>plateforme</li> </ul> |                                                                   |                            |                               |  |  |
| IMPORTANT: Cette adresse email doit être utilisée                                 |                                                                   |                            |                               |  |  |
| communications. Merci de verifier que l'adresse est                               |                                                                   |                            |                               |  |  |
| séparer plusieurs adresses.                                                       |                                                                   |                            |                               |  |  |
| * Validation de l'adresse e-mail                                                  | Envoyer un Code de validation Salsir le code de validation        |                            |                               |  |  |
| * Téléphone pro. direct                                                           |                                                                   |                            |                               |  |  |
| Autre numèro de téléphone                                                         |                                                                   |                            |                               |  |  |
| Fax pro                                                                           |                                                                   |                            |                               |  |  |
| • * Langue favorite (pour la navigation en ligne)                                 |                                                                   |                            |                               |  |  |
| * Fuseau horaire                                                                  | (GMT + 1:00) CET(Central Europe Time), Brussels, Budapest, Copenh | gen, Madrid, Paris, Rome 🗸 |                               |  |  |
|                                                                                   |                                                                   |                            |                               |  |  |

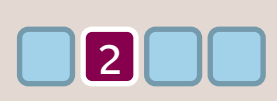

### Formulaire d'enregistrement – 2/3

Les données à compléter pour s'enregistrer

- Section « Données d'entreprise », les informations à compléter:
  - Pays
  - Nom commercial de l'entreprise
  - Adresse principale établissement, incluant ville & code postal
  - Identifiant national (numéro SIREN si fournisseur basé en France)
  - En fonction du pays déclaré, il sera obligatoire de renseigner :
    - France: le numéro SIRET
    - Union Européenne: le numéro TVA intracommunautaire
    - Hors UE: le numéro Duns & Bradstreet

<u>**A noter:**</u> le niveau de gestion des fournisseurs français est l'établissement, c'est-à-dire le SIRET.

Pour une même entreprise française, il peut donc y avoir plusieurs SIRET actifs dans le portail achats, avec autant d'administrateurs principaux.

| Données entreprise                                           |        |   |
|--------------------------------------------------------------|--------|---|
| * Pays                                                       | FRANCE | ~ |
| * Nom Commercial de l'Entreprise                             |        |   |
| * Adresse principale - établissement                         |        |   |
| * Code Postal                                                |        |   |
| * Ville                                                      |        |   |
| <ul> <li>Identifiant national (SIREN si français)</li> </ul> |        |   |
| * Numéro SIRET                                               |        |   |
| Numéro TVA Intracommunautaire                                |        |   |
| Numéro D&B                                                   |        |   |

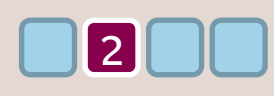

### Formulaire d'enregistrement - 3/3

Les données à compléter pour s'enregistrer

2

- Section « Contact principal », les informations à compléter:
- Civilité, nom & prénom du contact principal
- Les coordonnées du contact principal dont l'adresse email, de préférence un mail générique. Il servira à l'envoi des notifications de la plateforme en cas de nouvelles opportunités ou consultations publiées.
- L'identifiant, qui servira à se connecter au portail achats
- La langue favorite et le choix du fuseau horaire (GMT+1 pour la France renseigné par défaut)

• Le contact principal d'un fournisseur est l'équivalent d'un administrateur du compte pour ce fournisseur, en charge de :

- Gestion des données d'enregistrement de l'entreprise & de classification
- Accès à tous les évènements (candidatures, consultations, ...) de son entreprise
- Notifications des demandes de la RATP
- Ajout de contacts & gestion de profils pour son établissement

**Bonne pratique :** Nous vous conseillons d'inscrire un mail générique au contact principal puis que c'est le contact principal qui recevra, par défaut, les notifications en cas de nouvelles opportunités ou consultations. Il est également possible, lorsque vous serez dans votre fiche Fournisseur, d'inscrire plusieurs adresses mail pour un même contact, en les séparant d'un point virgule.

<u>A noter:</u> une vérification de l'adresse email sera nécessaire avant validation de l'enregistrement, via l'envoi d'un code de validation à l'adresse email indiquée.

Nous vous invitons à vérifier que les notifications ne soient pas reversées dans vos dossiers spams.

| Contact principal                                                                                                    |                                                                                              |
|----------------------------------------------------------------------------------------------------|----------------------------------------------------------------------------------------------|
| * Civilité                                                                                                    |                                                                                              |
| * Nom                                                                                                    |                                                                                              |
| * Prénom                                                                                                    |                                                                                              |
| <ul> <li>Identifiant</li> <li>(n'oubliez pas votre nom d'identifiant)</li> </ul>                                                                                                    |                                                                                              |
| <ul> <li>Adresse email pour recevoir les messages de la<br/>plateforme</li> </ul>                                                                                                    |                                                                                              |
| IMPORTANT: Cette adresse email doit être utilisée<br>pour accéder au site et pour toutes les<br>communications. Merci de vérifier que l'adresse est<br>correcte. Merci d'utiliser un ";" (point virgule) pour<br>séparer plusieurs adresses. |                                                                                              |
| * Validation de l'adresse e-mail                                                                                                    | Envoyer un Code de validation Saisir le code de validation                                   |
| * Téléphone pro. direct                                                                                                    |                                                                                              |
| (précédé de '+' et de l'indice pays, sans espace)                                                                                                    |                                                                                              |
| Fax pro.                                                                                                    |                                                                                              |
| * Langue favorite (pour la navigation en ligne)                                                                                                    | 💙                                                                                            |
| * Fuseau horaire                                                                                                    | (GMT + 1:00) CET(Central Europe Time), Brussels, Budapest, Copenhagen, Madrid, Paris, Rome 🗸 |

## **Classification achats**

#### Déclaration d'activité sur la classification achats de la RATP

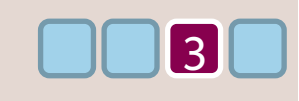

- Après avoir complété le formulaire d'enregistrement et cliquer sur le bouton « Sauvegarder » en haut de page, vous accédez à la classification technique achats de la RATP
- Vous avez ainsi la possibilité à cette étape de déclarer les domaines d'activité de votre entreprise, c'est-à-dire les catégories sur lesquelles votre entreprise est en mesure d'intervenir, et qui vous permettra d'être alerté lors des publicités publiées relatives aux domaines d'activité déclarés. Ces catégories pourront également être mises à jour ultérieurement.
- Sélectionner vos domaines d'activités et cliquer sur le bouton « Confirmer la sélection en cours » en haut de page.

| Classification achat Enregistrement <u>A noter:</u> un moteur de recherche sur mots clés est disponible | Confirmer la sélection en cours |
|----------------------------------------------------------------------------------------------------|---------------------------------|
| Recherche libre Rechercher                                                                              |                                 |
| ្ហេ <sup>1</sup> Tout désélectionner                                                                    |                                 |
| Catégories (éléments sélectionnés : 0)                                                                  |                                 |
| ✓ data A - Services                                                                                     |                                 |
| A1 - Voyages et déplacements                                                                            |                                 |
| A11 - Déplacements professionnels                                                                       |                                 |
| A12 - Voyages outre-mer                                                                                 |                                 |
| A13 - Location de véhicules courte durée                                                                |                                 |
| A14 - Transport de personnes (taxi, personnes à mobilité réduite, ambulance)                            |                                 |
| ▷ and A2 - Nettoyage                                                                                    |                                 |
| ➢ A3 - Surveillance et sécurité                                                                         |                                 |
| ▷ add - Services à l'occupant                                                                           |                                 |
| ▷ and A5 - Prestations logistiques                                                                      |                                 |
| A6 - Prestations multitechniques                                                                        |                                 |
| → and A7 - Location immobilière                                                                         |                                 |
| A8 - Prestations d'environnement                                                                        |                                 |
| B - Fournitures                                                                                         |                                 |
| Gradient C - Prestations intellectuelles                                                                |                                 |
| → And D - SI et Télécom                                                                                 |                                 |
| → da E - Travaux                                                                                        |                                 |
| ► F - Communication                                                                                     |                                 |
| → G - Equipements                                                                                       |                                 |
| → H - Matériels roulants                                                                                |                                 |

## Fin du processus d'enregistrement

Se connecter au portail achats de la RATP

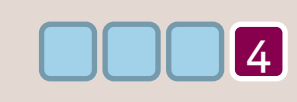

- Vous êtes arrivés à la fin du processus d'enregistrement dans le nouveau portail achats de la RATP.
- Vous allez recevoir par email une confirmation de votre inscription, incluant votre identifiant et votre mot de passe temporaire, à saisir sur la page de connexion <u>https://ratp.bravosolution.com/web/login.html</u>
- Le mot de passe temporaire est à modifier lors de votre 1<sup>ère</sup> connexion.

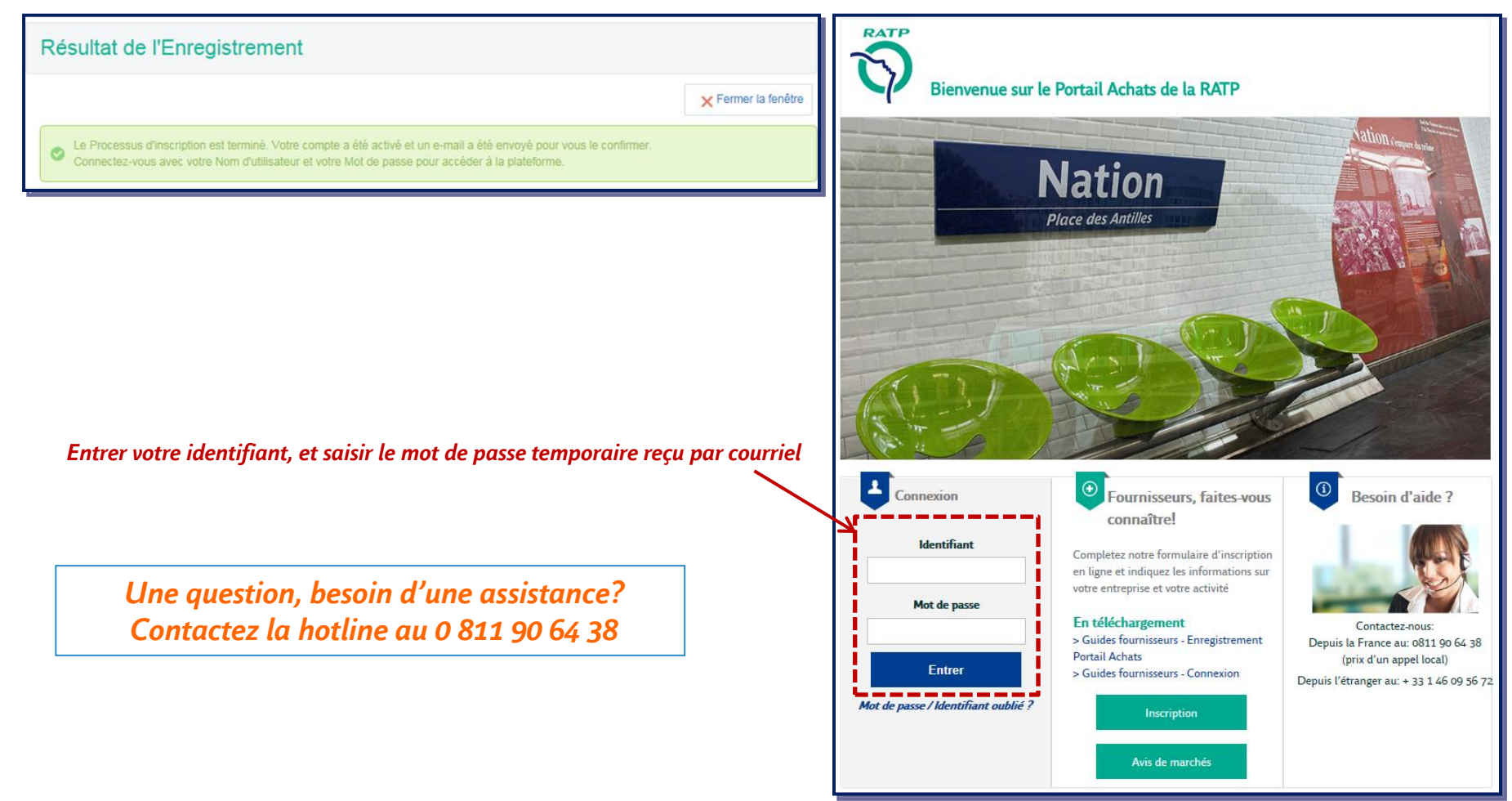

## 1<sup>ère</sup> connexion

#### Modification du mot de passe

- A votre 1<sup>ère</sup> connexion, la plateforme achats de la RATP vous demande de ① modifier votre mot de passe, en respectant les consignes indiquées:
  - Mot de passe différent de l'identifiant de connexion, et différent du dernier mot de passe
  - Minimum de 8 caractères
  - Avec des caractères alphanumériques (lettre et chiffre)
  - Avec un caractère spécial

Puis ② cliquer sur le bouton « Envoyer »

| Préciser un nouveau mot de passe pour continuer                                                                                                    |           |  |  |  |
|----------------------------------------------------------------------------------------------------|-----------|--|--|--|
| Modification du mot de passe                                                                                                    |           |  |  |  |
| Le mot de passe doit contenir au moins 8 caractères<br>Le mot de passe doit être différent de l'identifiant.<br>(i) Attention, le nouveau mot de passe doit être différents des 1 précédents.<br>Le mot de passe doit contenir un ensemble de caractères alphanumériques ainsi que les caractères spéciaux<br>suivants : \!£\$%&/()=?'^€[]#@,;.:><*+ |           |  |  |  |
| Nouveau mot de passe Confirmer le mot de passe                                                                                                    |           |  |  |  |
|                                                                                                    | × Annuler |  |  |  |

#### 1<sup>ère</sup> connexion

#### Vérification des domaines d'activité déclarés pour votre entreprise

- A votre 1<sup>ère</sup> connexion, la plateforme achats de la RATP vous propose de vérifier et valider les domaines d'activité déclarés par votre entreprise: ① cliquer sur le bouton « *Réviser la classification* »
- Vous avez ainsi la possibilité de ② « vous déclarer sur des catégories » pour ajouter des domaines d'activités, et ③ « Confirmer les catégories » s'il n'y a pas de mise à jour complémentaire à réaliser. Ces catégories pourront être mises à jour ultérieurement en accédant au menu « Mon organisation » / « Catégories actuelles déclarées ».

<u>A noter</u>: La RATP se réserve le droit de modifier les catégories achats renseignées, et vous alertera le cas échéant.

|                                                                                                    |                                                                                                    | 1                                                                                                    | Réviser la Classification X Non, je le ferai ultérieurement |
|----------------------------------------------------------------------------------------------------|----------------------------------------------------------------------------------------------------|----------------------------------------------------------------------------------------------------|-------------------------------------------------------------|
| mation des catégories achats d<br>uite à votre enregistrement sur la plateforme (<br>our terminer cette étape importante, nous vou<br>e message s'affichera chaque fois que vous v<br>n cas de questions ou difficultés, merci de vou<br>B : la RATP se réserve le droit de modifier les | éclarées<br>DSIA, vous avez renseigné les catégories achats sur lesquelles votre entreprise est<br>s remercions de cliquer sur le bouton "Réviser la classification" afin de valider et/ou<br>ous connecterez à OSIA jusqu'à la confirmation des catégories achats.<br>Is rapprocher du support.<br>catégories achats renseignées, et vous alertera le cas échéant.  | en mesure d'intervenir (déclaration de votre activité).<br>I d'ajouter des catégories achats supplémentaires.                                                                                                    |                                                             |
| 5                                                                                                    |                                                                                                    | 2<br>Bin Se déc                                                                                                    | elarer sur des catégories                                   |
| Sélectionner un filtre Code catégorie                                                                                                    | Som de Catégorie                                                                                                    | Date de dernière modification                                                                                                    | Statut d'achèvement                                         |
| 1 E48                                                                                                    | Signalétique des espaces (émaillée, lumineuse, adhésive)                                                                                                    | 13/09/2016 11:01:00                                                                                                    |                                                             |
| Total 1                                                                                                    |                                                                                                    |                                                                                                    | Page 1 de 1                                                 |
|                                                                                                    | mation des catégories achats de lite à votre enregistrement sur la plateforme ( sur terminer cette étape importante, nous vou e message s'affichera chaque fois que vous voi cas de questions ou difficultés, merci de vou 3 : la RATP se réserve le droit de modifier les         Sélectionner un filtre         Code catégorie         1       E48         Total 1 | mation des catégories achats déclarées         uite à votre enregistrement sur la plateforme OSIA, vous avez renseigné les catégories achats sur lesquelles votre entreprise est<br>pur terminer cette étape importante, nous vous remercions de cliquer sur le bouton "Réviser la classification" afin de valider et/ou<br>e message s'affichera chaque fois que vous vous connecterez à OSIA jusqu'à la confirmation des catégories achats.<br>La cas de questions ou difficultés, merci de vous rapprocher du support.         3 : la RATP se réserve le droit de modifier les catégories achats renseignées, et vous alertera le cas échéant.         Sélectionner un filtre         Code catégorie       Nom de Catégorie         1       E48       Signalétique des espaces (émaillée, lumineuse, adhésive)         Total 1 |                                                             |

### Page d'accueil fournisseur

• Une fois connecté, vous arrivez sur la page d'accueil . Sur cette page, vous disposez des liens directs pour accéder facilement aux informations disponibles sur la plateforme

| Plateforme de Tests & Formation Bienvenue Fournisseur ZETA                         |                                                                                                    |                                                                                                    |  |  |
|------------------------------------------------------------------------------------|----------------------------------------------------------------------------------------------------|----------------------------------------------------------------------------------------------------|--|--|
| Bienvenue<br>Accéder au cockpit fournisseur:<br>ènements en cours, messages reçus, | Accéder directement aux dossiers en cours et antérier<br>avis de publicités publiés par la RATP                 | ures, dont les                                                                                                    |  |  |
| Sourcing                                                                           | Dossiers achats de la RATP<br>Dossiers de candidatures<br>Consultations<br>Marchés<br>Avis de publicité publiés | Ma fiche fournisseur<br>Catégories actuelles déclarées<br>Scorecards<br>Accéder aux informations sur mon entrepris |  |  |
| Base documentaire Répertoires                                                      | Gestion des utilisateurs                                                                                        |                                                                                                    |  |  |
| der à l'espace documentaire (guides                                                | Pour de                                                                                                    | éclarer & gérer les utilisateurs de<br>mon entreprise                                                              |  |  |

#### Page d'accueil fournisseur

- En cliquant sur « Ma fiche fournisseur », vous accédez aux détails des informations de votre entreprise avec la possibilité de les compléter et/ou les mettre à jour:
  - Données d'enregistrement (informations principales)
  - Données complémentaires (informations complémentaires sur votre entreprise: financière, documents & présentations, ... )

|                   |                            | Bienvenue Fournisseur ZET/     |
|-------------------|----------------------------|--------------------------------|
|                   |                            |                                |
| ivenue            |                            |                                |
| Tableau de bord   | Dossiers                   | Mon organisation               |
| Sourcing          | Dossiers achats de la RATP | Ma fiche fournisseur           |
|                   | Dossiers de candidatures   | Catégories actuelles déclarées |
|                   | Consultations              | Scorecards                     |
|                   | Marchés                    |                                |
|                   | Avis de publicité publiés  |                                |
| Base documentaire | Gestion des utilisateurs   |                                |
| Répertoires       | Gérer les utilisateurs     |                                |
|                   | Utilisateurs par défaut    |                                |

#### Ma fiche fournisseur – Données d'enregistrement

 Dans la fiche fournisseur, dans la section « Données d'enregistrement », vous allez pouvoir « Modifier » les données générales de l'entreprise ( Nom commercial, adresses, N° SIRET…)

| RATP       | $\bigcirc$                                    |                                                        | Bienvenue Test projet SIGMA |
|------------|-----------------------------------------------|--------------------------------------------------------|-----------------------------|
| <b>a</b>   | Données d'enregistremen aformations complémen | taires Récapitulatif du statut Historique des réponses | (2)                         |
| <u>(*)</u> |                                               |                                                        | Modifier                    |
|            | Nom de l'organisation : [Projet] - FO         | DURNISSEUR TEST SIGMA                                  |                             |
|            | Données entreprise                            |                                                        |                             |
| <b>B</b> 2 | Pays                                          | BAHAMAS                                                |                             |
|            | Nom Commercial de l'Entreprise                | [Projet] - FOURNISSEUR TEST SIGMA                      |                             |
|            | Adresse principale - établissement            | Beach Street                                           |                             |
|            | Code Postal                                   | ZP556                                                  |                             |
|            | Ville                                         | Bahamas                                                |                             |
|            | Identifiant national (SIREN si français)      | ID National TEST SIGMA                                 |                             |
|            | Numéro SIRET                                  |                                                        |                             |
|            | Numéro TVA Intracommunautaire                 |                                                        |                             |
|            | Numéro D&B                                    | D&B- 33333333                                          |                             |
|            | Site Web                                      |                                                        |                             |
|            |                                               |                                                        |                             |

#### Ma fiche fournisseur – Données complémentaires

- Dans la fiche fournisseur, dans la section « *Informations complémentaires* », vous allez pouvoir accéder au formulaire de « *Données fiche fournisseur* » et compléter dès à présent les informations de votre fiche fournisseur :
  - Des informations générales (région, Economie Sociale & Solidaire « ESS »)
  - Des données financières (CA, résultats, ...)
  - Des documents & autres pièces jointes (Kbis, liasse fiscale, présentation de votre entreprise, ...)
  - Certificats & qualifications

Ces informations alimentent automatiquement certaines données qui vous sont demandées lors d'une candidature ou une consultation.

| Données d'enregistrement d'formations complémentaires | Récapitulatif du statut Histo                | brique des réponses                                                                                                    | égulièrement sa fiche<br>age des réponses aux<br>Cette pratique vous<br>des réponses aux<br>ion des données. |
|-------------------------------------------------------|----------------------------------------------|----------------------------------------------------------------------------------------------------|----------------------------------------------------------------------------------------------------|
|                                                       | RATP                                         | ••••••••••••••••••••••••••••••••••••••                                                                                                    | Bienvenue Test projet SIGMA                                                                                  |
| Statut de rense                                       | ineme                                        |                                                                                                    |                                                                                                    |
| Obligatoire                                           | III I⊷ Retour à la liste                     |                                                                                                    | ••                                                                                                    |
| Données Fiche Fournisseur                             | Informations complén                         | nentaires : Données Fiche Fournisseur                                                                                                    | $\bigcirc$                                                                                                   |
| Total 1                                               |                                              |                                                                                                    | 3<br>Modifier                                                                                                |
|                                                       | Informations générales                       |                                                                                                    |                                                                                                    |
| .0.                                                   | Adresse principale - Région (pour française) | entreprises                                                                                                    | lle-de-France                                                                                                |
| sidada a                                              | Economie Sociale et Solidaire (ES            | Merci de préciser si votre structure relève du secteur protégé et adapté, de l'Insertion par l'Activité Economique (SIAE) ou a obtenu l'agrément «entreprise solid<br>sociale » | aire d'utilité Non concerné                                                                                  |
| A noter: Tous les champs ne sont nas                  | Economie Sociale et Solidaire (ES            | S) - Justificatifs Merci de joindre tous documents justificatifs en format zip (ex : agrément « Direccte » en cours de validité,)                                               | (aucun fichier joint)                                                                                        |
| disponibles à la modification car ils                 | Forme juridique - Libellé                    |                                                                                                    |                                                                                                    |
| uisponibles a la modification, car lis                | Forme juridique - Code                       |                                                                                                    |                                                                                                    |
| pourront potentiellement être enrichis                | Taille d'entreprise                          | •                                                                                                    |                                                                                                    |
| ultérieurement via un appel à base de 🔜               | Taille d'entreprise - sous catégoris         | ation -                                                                                                    |                                                                                                    |
| données (ex: forme juridique, code                    | Code NAF/ APE - Entreprise                   | Code NAF/APE                                                                                                    |                                                                                                    |
| NAE/APE état d'activité                               | AF/ APE - Entreprise                         | Libelé NAF/APE                                                                                                    |                                                                                                    |
|                                                       | Code NAF/ APE - Etablissement                | -<br>-                                                                                                    |                                                                                                    |
|                                                       | Libelle NAF/ APE - Etablissement             |                                                                                                    |                                                                                                    |

#### Gestion des utilisateurs – Contact principal

- Pour modifier les informations relatives au contact principal, cliquer sur « Profil utilisateur » du contact principal actuel. Ainsi, vous pouvez:
  - Mettre à jour le nom du contact & coordonnées (plusieurs adresses mails possibles)
  - Modifier votre identifiant de connexion et/ou le mot de passe si nécessaire

| R |                                                                                                    |                                                                                  | Bienvenue Test projet SIGMA                            |                                                                                                    |
|---|----------------------------------------------------------------------------------------------------|----------------------------------------------------------------------------------|--------------------------------------------------------|----------------------------------------------------------------------------------------------------|
|   | Utilisateur : Test projet SIGMA                                                                                                    |                                                                                  | Profil Utilisateur<br>Modifier mot de 2 ····<br>3 ···· | Le contact principal d'un<br>fournisseur est l'équivalent d'un<br>administrateur du compte pour ce<br>fournisseur:                                                                                                    |
|   | Civilité<br>Nom<br>Prénom<br>Identifiant (n'oubliez pas votre nom d'utilisateur)                                                                                                    | M<br>SIGMA<br>Test projet                                                        |                                                        | <ul> <li>Gestion des données<br/>d'enregistrement de l'entreprise<br/>et de classification</li> </ul>                                                                                                    |
|   | Adresse email pour recevoir les messages de la plateforme<br>IMPORTANT: Cette adresse email doit être utilisée pour<br>accéder au site et pour toutes les communications. Merci de<br>vérifier que l'adresse est correcte. Merci d'utiliser un ";" (point<br>virgule) pour séparer plusieurs adresses. | aveillet@outlook.fr                                                              |                                                        | <ul> <li>Accès à tous les évènements<br/>(candidatures, consultations,)<br/>de son entreprise</li> </ul>                                                                                                    |
|   | Téléphone pro. direct<br>Autre numéro de téléphone (précédé de '+' et sans espace)                                                                                                    | 0102030405                                                                       |                                                        | <ul> <li>Ajout de contacts et gestion de<br/>sur Classica de la contacta de la contacta de la c</li></ul> |
|   | Fax pro.                                                                                                    |                                                                                  |                                                        | profils                                                                                                    |
|   | Langue favorite (pour la navigation en ligne)                                                                                                    | Français                                                                         |                                                        |                                                                                                    |
|   | Fuseau horaire                                                                                                    | (GMT + 1:00) CET(Central Europe Time), Brussels, Copenhagen, Madrid, Paris, Rome |                                                        |                                                                                                    |

**Bonne pratique :** Nous vous conseillons d'inscrire un mail générique au contact principal puisque c'est le contact principal qui recevra, par défaut, les notifications en cas de nouvelles opportunités ou consultations. Il est également possible, d'inscrire plusieurs adresses mail pour un même contact, en les séparant d'un point virgule.

#### Gestion des utilisateurs – Créer un profil d'utilisateurs

- Créer un profil permet de définir des droits génériques et de rattacher des utilisateurs à ce profil sans avoir à redéfinir les droits au cas par cas:
  - Depuis l'onglet « Gérer les utilisateur » , dans le menu « Gestion des utilisateurs » , sous-menu « Rôles utilisateurs »
  - Cliquer sur le bouton « Créer »

|                                                                                                    |                                   |                     | Bienvenue Fournisseur 2                                                                                         | ZETA  |
|----------------------------------------------------------------------------------------------------|-----------------------------------|---------------------|----------------------------------------------------------------------------------------------------|-------|
| Utilisateurs     Rôles utilisateurs     Départements     Utilisateurs par défaut       Image: Strain Strain Str | REPONDRE AUX AAC ET CONSULTATIONS |                     | Satuvegarder X Annular 1                                                                                        | Créer |
| Aucun Utilisateur à afficher     Profil partagé     Consultations                                                                                                    | Oui 🖌                             | 1                   |                                                                                                    |       |
| Visibilité sur les listes de consultations     Accès au détail des Consultationss     COPYRIGHT 2000 - 2018 BRAVOSOLUTION ~     Créer une nouvelle réponse                                                                                                    | Oui<br>Oui<br>Oui                 | Y<br>Y              | Exemple d'un paramétrage des droits<br>pour un contact commercial (à simple<br>titre indicatif à adapter par le | ^Haut |
| • Modifier avant publication<br>• Publier et modifier<br>• Contact visible par l'acheteur                                                                                                    | Oui<br>Oui<br>Oui V               |                     | contact principal du fournisseur au<br>cas par cas)                                                             |       |
| un nom au profil et de<br>positionner l'ensemble des<br>valours à « Qui » pour los                                                                                                    | Oui<br>es, Oui                    | <ul><li>✓</li></ul> |                                                                                                    |       |
| contacts secondaires. Ils<br>pourront ainsi être invités<br>Accéder à la gestion des fournisseurs                                                                                                    | Oui 🗸                             |                     |                                                                                                    |       |
| a participer aux consui-<br>tations en cas de besoin.<br>Base documentaire<br>• Accès aux thèmes de la base documentaire                                                                                                    | ow V                              |                     |                                                                                                    |       |

#### Gestion des utilisateurs – Contacts additionnels – 1/2

Dans le menu « Gestion des utilisateurs », en tant que contact principal du compte, vous avez la possibilité de :

- Créer des rôles utilisateurs
- Déclarer des utilisateurs supplémentaires (contacts commerciaux, directeur, assistante, ...)

→ Attention à bien sélectionner le bon fuseau horaire (GMT+1 pour la France enregistré par défaut) pour ne pas avoir de différence d'heure affichée sur la date de remise des offres

|                                                       |                                                                                                    |                                                                                  | Bienvenue Fournisseur ZETA |
|-------------------------------------------------------|----------------------------------------------------------------------------------------------------|----------------------------------------------------------------------------------|----------------------------|
| Utilisateurs Rôles utilisateurs Départements          | Utilisateurs par défaut                                                                                                    |                                                                                  |                            |
|                                                       | Nouvel utilisateur                                                                                                    |                                                                                  | Gréer                      |
| Filtrer par : Tous les utilisateurs  Entrer un Filtre | Données utilisateur                                                                                                    |                                                                                  |                            |
|                                                       | * Nom                                                                                                    |                                                                                  |                            |
|                                                       | User tag                                                                                                    |                                                                                  |                            |
| COPYRIGHT 2000 - 2018 BRAVOSOLUTION ~                 | * E-mail                                                                                                    |                                                                                  | ^Haut                      |
|                                                       | * Numero de téléphone<br>Le numéro de téléphone portable doit commencer par "+" et<br>contenir des chiffres de 0 à 9 (mini. 8 et max. 15) sans espaces.<br>Le premier numéro ne peut pas être 0. |                                                                                  |                            |
|                                                       | * Nom du Département                                                                                                    | Division 🗸                                                                       |                            |
|                                                       | Unité                                                                                                    | ···· ¥                                                                           |                            |
|                                                       | Nom du profil                                                                                                    | ···· <b>v</b>                                                                    |                            |
|                                                       | * Identifiant                                                                                                    |                                                                                  |                            |
|                                                       | * Choix de la langue                                                                                                    | ···· 🔽                                                                           |                            |
|                                                       | * Fuseau horaire                                                                                                    | (GMT + 1:00) CET(Central Europe Time), Brussels, Copenhagen, Madrid, Paris, Rome |                            |

#### Gestion des utilisateurs – Contacts additionnels – 2/2

| ► Retourner à la liste                                                                                                    |                                                                                       |                                        |                                                 |
|----------------------------------------------------------------------------------------------------|---------------------------------------------------------------------------------------|----------------------------------------|-------------------------------------------------|
| Nouvel utilisateur                                                                                                    |                                                                                       |                                        | $\bigcirc$                                      |
|                                                                                                    |                                                                                       |                                        | 1                                               |
|                                                                                                    |                                                                                       |                                        |                                                 |
| Contact Fournisseur a bien été enregistré en tant que nouvel utilisateur. Ses codes d'accès viennent de lui être envoyés par e-mail à<br>Le nouveau compte utilisateur n'a pas de profil associé. Merci de vérifier les droits qui lui sont associés. Le compte n'a par défaut, au | 'adresse contact@mail.com .<br>cun droit activé.                                      |                                        |                                                 |
|                                                                                                    |                                                                                       |                                        |                                                 |
|                                                                                                    | le Delever de tel                                                                     |                                        | Modifier                                        |
|                                                                                                    | re Retourner à la liste                                                               |                                        | C Modifier                                      |
|                                                                                                    | Utilisateur : Contact Fournisseur                                                     |                                        |                                                 |
| Bonne pratique : Lorsque vous créez directement                                                                                                    | Departement:Division                                                                  | Evenente d'un nonconstance des dus     | and the second set                              |
| des contacts additionnels sans créer de rôles au                                                                                                    | Données                                                                               | exemple a un parametrage des droits    | adaptor par lo                                  |
| nréalable nous vous conseillons à la sauvegarde de                                                                                                    | Informations                                                                          | contact principal du fournisseur au co | i uuupiei pui ie                                |
| Priorit de réstition les droite qui lui cont esse site an                                                                                                    | DIUIS                                                                                 | contact principal da journisseur da ci | is pur cusj                                     |
| i ajout, de verifier les droits qui lui sont associes en                                                                                                    | Consultations                                                                         |                                        | CEditer les droits de RFIs/Consultations        |
| cliquant sur le bouton « Voir les droits utilisateurs »                                                                                                    |                                                                                       |                                        |                                                 |
|                                                                                                    | Visibilité sur les listes de consultations                                            | Oui                                    |                                                 |
|                                                                                                    | Accès au détail des Consultationss                                                    | Oui                                    |                                                 |
|                                                                                                    | Creer une nouvelle réponse                                                            | Non                                    |                                                 |
|                                                                                                    | Publier et modifier                                                                   | Oui                                    |                                                 |
|                                                                                                    | Contact visible par l'acheteur                                                        | Oui                                    |                                                 |
|                                                                                                    | Gérer les messages d'une demande d'informations /<br>consultation                     | Oui                                    |                                                 |
|                                                                                                    | Voir les données sensibles (avec : pièces jointes, réponses,<br>offres de prix, etc.) | Oui                                    |                                                 |
| Une question, besoin d'une assistance?                                                                                                    | •••••                                                                                 |                                        |                                                 |
| Contactez la hotline au 0 811 90 64 38                                                                                                    | Gestion des utilisateurs                                                              |                                        | C Editer les droits de gestion des utilisateurs |
|                                                                                                    | Créer et gérer les comptes utilisateurs                                               | Oui                                    |                                                 |
|                                                                                                    | Créer et gérer les Départements                                                       | Non                                    |                                                 |
|                                                                                                    | Gestion des Fournisseurs                                                              |                                        | C Editer les droits de gestion Fournisseur      |
|                                                                                                    | Accéder à la gestion des fournisseurs                                                 | Oui                                    |                                                 |
|                                                                                                    | Base documentaire                                                                     |                                        | CE Editer les droits de la base documentaire    |

Accès aux thèmes de la base documentaire

Non

### Récupération du mot de passe

 En cas d'oubli, depuis la page de connexion, pour récupérer votre mot de passe et accéder au portail achats, cliquer sur « Mot de passe / Identifiant oublié ?» (1)

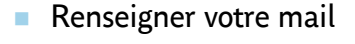

Saisir le texte affiché dans l'image

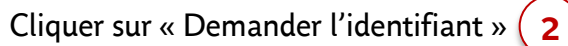

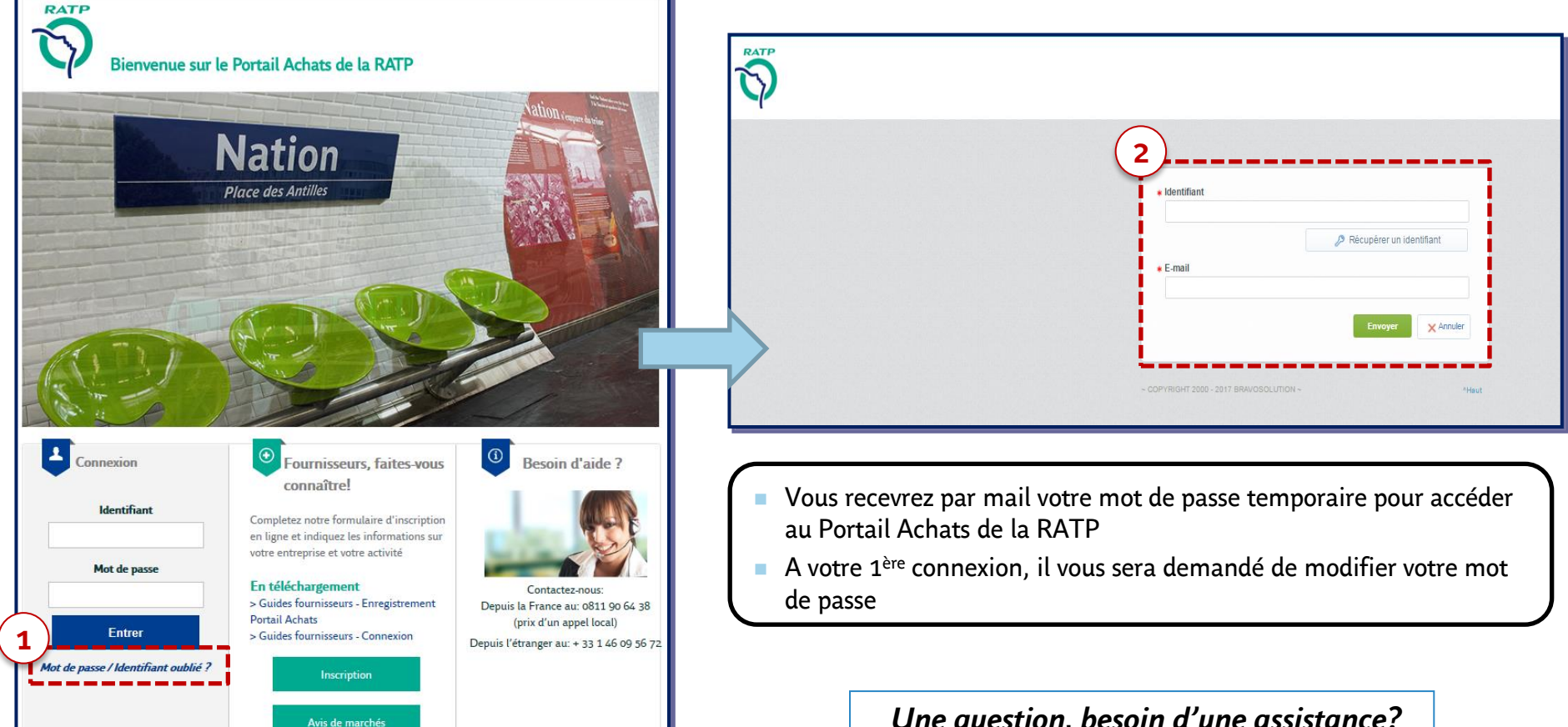

### Récupération de l'identifiant

En cas d'oubli, depuis la page de connexion, pour récupérer votre Identifiant et accéder au portail achats, cliquer sur « Mot de passe / Identifiant oublié ?»

Depuis l'étranger au: + 33 1 46 09 56 72

RATP

Connexion

Identifiant

Mot de passe

Entrer

Mot de passe / Identifiant oubli

- Renseigner votre mail
- Saisir le texte affiché dans l'image
- Cliquer sur « Demander l'identifiant »

2

| venue sur le Portail A            | Achats de la RATP                                                                                                    |                         |                  | Récupérer un identifiant                                                                                                    |
|-----------------------------------|----------------------------------------------------------------------------------------------------|-------------------------|------------------|----------------------------------------------------------------------------------------------------|
| Nati<br>Place des A               | ion                                                                                                    | Ation ( see all a line) | (2               | Pour demander un e-mail permettant de récupérer votre identifiant, vous devez<br>saisir votre adresse e-mail puis le texte affiché dans l'image ci-dessous.      E-mail |
|                                   |                                                                                                    |                         |                  | Saisir le texte affiché                                                                                                    |
| F                                 | ournisseurs, faites-vous                                                                                                    | Besoin d'aide ?         |                  | /                                                                                                    |
| Complete                          | ournisseurs, faites-vous<br>connaître!<br>tez notre formulaire d'inscription                                                                   | Besoin d'aide ?         |                  | rocouroz par mail un lion nour accódor à votro identifiant                                                                                                    |
| Complete<br>en ligne<br>votre ent | ournisseurs, faites-vous<br>connaître!<br>tez notre formulaire d'inscription<br>et indiquez les informations sur<br>treprise et votre activité | Besoin d'aide ?         | Vous r<br>Si vou | recevrez par mail un lien pour accéder à votre identifiant<br>15 êtes enregistrés en tant que contact fournisseur sur un ou                                             |